## How to print on Windows via Bluetooth?

First, you need according this link to download Label printer driver. https://help.ayinprinter.com/helpdesk/attachments/73033115836

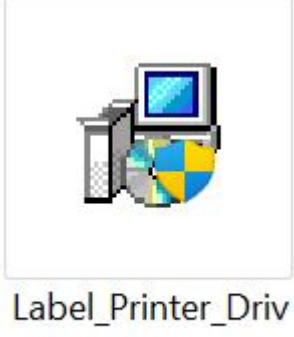

er\_3.0.1.408

Open the label printer driver. Choose Install the printer driver, click "next".

| Printer Driver Wizard 3.0.1.408 | ⊕ _ ×  |
|---------------------------------|--------|
|                                 |        |
|                                 |        |
|                                 |        |
|                                 |        |
| ☐ Install the printer driver    |        |
|                                 |        |
| Remove printer driver           |        |
|                                 |        |
|                                 |        |
|                                 |        |
|                                 |        |
|                                 |        |
| Next                            | Cancel |

Choose Bluetooth, click "next".

| Printer Driver Wizard 3.0.1.408 |          |      | ⊕ _ ×  |
|---------------------------------|----------|------|--------|
| Specify port                    |          |      |        |
| USB                             |          |      |        |
| Network                         |          |      |        |
| ✓Bluetooth                      |          |      |        |
| Parallel                        |          |      |        |
| 🔄 serial port                   |          |      |        |
| custom                          |          |      |        |
|                                 |          |      |        |
|                                 |          |      |        |
|                                 |          |      |        |
|                                 | Previous | Next | Cancel |

## And than you need to wait one to two minutes.

| Printer Driver Wizard 3.0.1.408 | ● —    | × |
|---------------------------------|--------|---|
| Search Printer                  |        |   |
|                                 |        |   |
|                                 |        |   |
| •                               |        |   |
| • • •                           |        |   |
|                                 |        |   |
|                                 | Cancel |   |

Next, select your Bluetooth printer model, click "next".

| Printer Driver | r Wizard 3.0.1.408 | ● _ ×          |
|----------------|--------------------|----------------|
| Select Blue    | etooth printer     |                |
|                | Bluetooth name     | MAC            |
|                | Label Printer-1628 | DC1D30C81628   |
| M              | BY-496BT_9A8D      | DC1D30F09A8D   |
|                | BY-480BT_7B05      | DC1D30FC7B05   |
|                |                    |                |
|                | Previo             | us Next Cancel |

Then ,select your printer driver model,click "next".

| Printer D        | Driver Wizard 3.0.1.408 | ⊕ _ ×  |
|------------------|-------------------------|--------|
| Select           | Printer Driver          |        |
| Q                |                         |        |
|                  | model                   | A      |
|                  | BY-244                  |        |
|                  | BY-244BT                |        |
|                  | BY-480                  |        |
|                  | BY-496BT                |        |
|                  | LTK-244                 |        |
|                  | LTK-244BT               |        |
|                  | LTK-241                 |        |
|                  | LTK-241BT               |        |
|                  | BY-243BT                |        |
| 2 <u>22 -</u> 22 |                         | ×      |
|                  | Previous Next           | Cancel |

And, click "next"again.

| Printer Driver Wiza      | ard 3.0.1.408      |          |      | ● —    | × |
|--------------------------|--------------------|----------|------|--------|---|
| Specify the pri          | nter name          |          |      |        |   |
| Enter printer nam        | ne                 |          |      |        |   |
| Printer name:            | BY-496BT_Bluetooth |          |      |        |   |
| <b>⊻</b> Use this printe | er as default      |          |      |        |   |
|                          |                    |          |      |        |   |
|                          |                    |          |      |        |   |
|                          |                    |          |      |        |   |
|                          |                    |          |      |        |   |
|                          |                    |          |      |        |   |
|                          |                    | Previous | Next | Cancel |   |

Finally, your printer driver installed successfully.

Now, you can click "print test page" to print your test page.

| Printer Driver Wizard 3.0.1.408                                 | ● _ × |
|-----------------------------------------------------------------|-------|
| Installing printer                                              |       |
| 10:01:12.973 : Bluetooth pairing succeeded.                     |       |
| 10:01:13.373 : Printer driver installed successfully: BY-496BT. |       |
| 10:01:13.515 : Add printer successfully: BY-496BT_Bluetooth.    |       |
| 10:01:13.636 : The bit default printer is set.                  |       |
| 10:01:13.649 : Installation complete.                           |       |
|                                                                 |       |
|                                                                 |       |
|                                                                 |       |
|                                                                 |       |
|                                                                 |       |
|                                                                 |       |
|                                                                 |       |
| Home Preferences Properties Print Test Page                     | Close |